#### Tutoriel d'utilisation de Chamilo

#### Chamilo 1.8.6.2 - 1.8.7 - Version Administrateur

Note : Ce tutoriel a été réalisé sur <u>GNU/Linux</u> (Ubuntu) avec un serveur <u>LAMP</u> installé en local.

# Table des matières

| Le serveur                                                         | 2  |
|--------------------------------------------------------------------|----|
| Lancement de l'assistant d'installation                            | 3  |
| Lancement de l'assistant d'installation                            | 3  |
| Étape 1 sur 6 : La langue                                          | 4  |
| Étape 2 sur 6 : Les Pré-requis                                     | 5  |
| Étape 3 sur 6 : Licence                                            | 6  |
| Étape 4 sur 6 : Paramètre de MySQL                                 | 7  |
| Mode de la base de données                                         | 7  |
| Étape 5 sur 6 : Paramètre de configuration                         | 8  |
| Étape 6 sur 6 : Dernière vérification avant utilisation            | 9  |
| Dernier réglage d'installation du Chamilo                          | 10 |
| Mise à jour de la plate-forme Chamilo                              | 11 |
| Télécharger la dernière version stable de Chamilo                  | 11 |
| Remplacer la version précédente du dossier Chamilo par la nouvelle | 12 |
| La sauvegarde d'un Chamilo                                         | 13 |
| La sauvegarde extérieur à Chamilo                                  | 13 |
| PhpMyAdmin                                                         | 13 |
| Le dossier racine                                                  | 15 |
| La sauvegarde par l'interface de Chamilo                           | 16 |
| La sauvegarde d'un cours                                           | 16 |
| La sauvegarde d'une formation                                      | 17 |
| L'intégration de sauvegarde dans un Chamilo                        | 22 |
| Les cours                                                          | 22 |
| Les formations                                                     | 24 |
| La réintégration complète                                          | 25 |
|                                                                    |    |

## Le serveur

Pour installer Chamilo, il y a besoin d'un serveur web, d'une base de données et d'un client ftp.

La plate-forme fonctionne sur la plupart des systèmes d'exploitation :

- GNU/Linux, BSD, Unix
- Windows (XP, VISTA, SEVEN)
- MacOs X

Pour les serveurs il est recommandé d'installer « un serveur » Lamp:

- <u>Linux</u>
- <u>Apache</u>
- MySQL
- <u>PHP5</u>

Il est nécessaire que ce serveur supporte PHP et MySQL.

Lors de la création du site, en ligne ou en local, et de la base SQL, l'hébergeur fournit des paramètres qui seront demandés au cours de l'installation :

- le nom du serveur ftp,
- le login pour ce serveur,
- le mot de passe pour ce serveur,
- le nom du serveur SQL,
- le nom de la base de données,
- le mot de passe pour cette base.

Sous GNU/Linux, la plupart des distributions permettent facilement de configurer un serveur LAMP, dans ce tutoriel le serveur est installé sur une distribution GNU/Linux Ubuntu.

Installation d'Apache2 : user@user: sudo apt-get install apache2-mpm-prefork

Installation de MySQL :

user@user: sudo apt-get install mysql-server-5.0

Installation de PHP 5 pour Apache et MySQL :

user@user: sudo apt-get install libapache2-mod-php5 php5-mysql

## Lancement de l'assistant d'installation

Télécharger la source sur la page de téléchargement de Chamilo, et la décompressé.

- Si le serveur est distant, envoyer l'archive grâce au client ftp vers l'espace en ligne. (transférer tous les fichiers qui se trouvent dans le dossier chamilo).
- Si c'est une installation en local, il suffit de copier les fichiers dans le dossier web de votre serveur (/var/www).

Ex: user@user:(sudo) mv /home/user/Bureau/chamilo /var/www

Note : il peut être utile de renommer le dossier une fois décompresser.

Chamilo peut être installé dans n'importe quel répertoire. Choisir la racine du site pour que la plate-forme soit directement accessible à l'adresse « http://www.mon\_site/. »

Le dossier où copier les fichiers de Chamilo doit être accessible en écriture par l'utilisateur système du serveur web. A distance, il faut pouvoir changer les permissions (droits) sur les dossiers et les fichiers à travers un accès <u>FTP</u>, <u>SSH</u> ou autre.

## Lancement de l'assistant d'installation

Une fois les fichiers de Chamilo copiés sur le serveur, aller à l'adresse « http://www.mon\_site/chamilo » ou en local « localhost/chamilo », selon le répertoire où a été déposé le dossier.

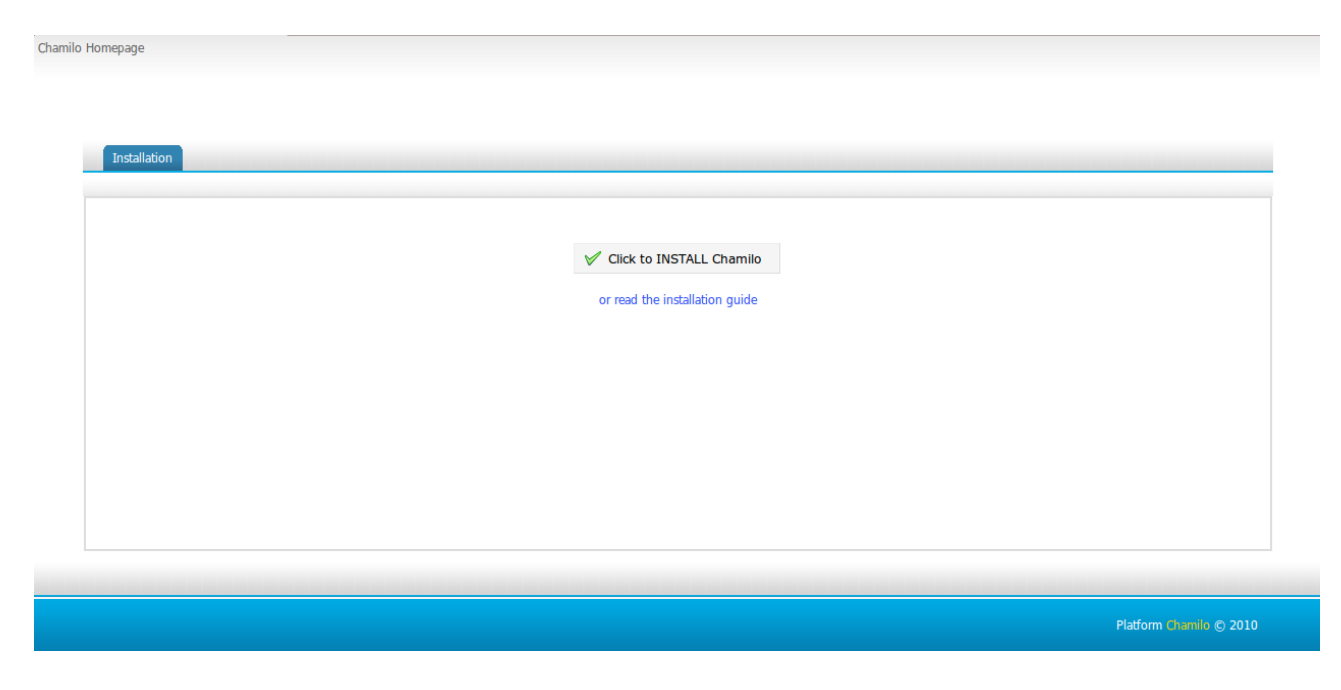

Ensuite il faut suivre une série d'étapes pour préciser les différents paramètres de la plate-forme, ces étapes sont quasiment identiques en local ou en distant.

# Étape 1 sur 6 : La langue

C'est le choix de la langue pour l'installation de Chamilo.

| Chamilo installation — Version 1.8.6.2<br>Chamilo installation — Version 1.8.6.2<br>Installation<br>1. Installation Language<br>2. Requirements<br>3. Licence<br>4. MySQL database settings<br>5. Config settings<br>6. Show Overview<br>7. Install | Step 1 of 6 – Installation Language<br>Please select the language you'd like to use when installing:<br>English | Read the installation guide |
|----------------------------------------------------------------------------------------------------|----------------------------------------------------------------------------------------------------|-----------------------------|
|                                                                                                    |                                                                                                    |                             |

# Étape 2 sur 6 : Les Pré-requis

Cette étape permet de vérifier si il y a bien tout ce qu'il faut sur votre serveur pour une installation correct de Chamilo :

| Installation                                                          |                                                                              |                                                                                                    |
|-----------------------------------------------------------------------|------------------------------------------------------------------------------|----------------------------------------------------------------------------------------------------|
|                                                                       |                                                                              | Lire le guide d'installation                                                                          |
| 1. Langue d'installation<br>2. Prérequis<br>3. Licence                | Étape 2 sur 6 – Prérequis                                                    |                                                                                                    |
| 4. Parametres de MySQL<br>5. Paramètres de config<br>6. Récapitulatif | A lire attentivement<br>Pour plus d'info lisez le guide d'installation.      |                                                                                                    |
| 7. Instanduon                                                         | Prérequis serveur                                                            |                                                                                                    |
|                                                                       | Librairies et fonctionnalités que le serveur doit êt                         | re en mesure de fournir pour utiliser Chamilo à son plein potentiel                                   |
|                                                                       | Version de PHP>= 5.0                                                         | Version de PHP suffisante 5.2.10-2ubuntu6.4                                                           |
|                                                                       | Session (disponibilité)                                                      | Oui                                                                                                   |
|                                                                       | MySQL (disponibilité)                                                        | Oui                                                                                                   |
|                                                                       | Zlib (disponibilité)                                                         | Oui                                                                                                   |
|                                                                       | Perl-compatible regular expressions (disponibilite                           | é) Oui                                                                                                |
|                                                                       | XML (disponibilité)                                                          | Oui                                                                                                   |
|                                                                       | Multibyte string (disponibilité) (Facultatif)                                | Oui                                                                                                   |
|                                                                       | Iconv (disponibilité) (Facultatif)                                           | Oui                                                                                                   |
|                                                                       | Internationalization (disponibilité) (Facultatif)                            | Non                                                                                                   |
|                                                                       | GD (disponibilité)                                                           | Oui                                                                                                   |
|                                                                       | JSON (disponibilité)                                                         | Oui                                                                                                   |
|                                                                       | LDAP (disponibilité) (Facultatif)                                            | Extension LDAP non disponible                                                                         |
|                                                                       | Xapian (disponibilité) (Facultatif)                                          | Non                                                                                                   |
|                                                                       | Paramètres recommandé                                                        | s                                                                                                    |
|                                                                       | Paramètres recommandés pour tourner Chamilo.<br>Paramètre (recommandé) Actue | Ces paramètres sont attribués dans le fichier de configuration php.ini sur votre serveur.<br>ellement |
|                                                                       | Safe Mode OFF OFF                                                            |                                                                                                    |

À la fin des pré-requis il y a : « Permissions sur les répertoires et fichiers » :

| Display Errors                                                                                                    | OFF                                             | ON                                                                                                    |                                                 |                                |
|----------------------------------------------------------------------------------------------------|-------------------------------------------------|----------------------------------------------------------------------------------------------------|-------------------------------------------------|--------------------------------|
| File Uploads                                                                                                    | ON                                              | ON                                                                                                    |                                                 |                                |
| Magic Quotes GPC                                                                                                    | OFF                                             | ON                                                                                                    |                                                 |                                |
| Magic Quotes Runtime                                                                                                    | OFF                                             | OFF                                                                                                    |                                                 |                                |
| Register Globals                                                                                                    | OFF                                             | OFF                                                                                                    |                                                 |                                |
| Session auto start                                                                                                    | OFF                                             | OFF                                                                                                    |                                                 |                                |
| Short Open Tag                                                                                                    | OFF                                             | ON                                                                                                    |                                                 |                                |
| Maximum upload file siz                                                                                                    | e 10M-100M                                      | 2M                                                                                                    |                                                 |                                |
| Maximum post size                                                                                                    | 10M-100M                                        | 8M                                                                                                    |                                                 |                                |
| Permissions                                                                                                    | sur les ré                                      | pertoires et fichier                                                                                                    | S                                               |                                |
| enumin toprotomic the envoyée par les étudiants<br>chamilo/main/inc/conf/<br>chamilo/main/upload/us<br>chamilo/main/default_co<br>chamilo/archive/<br>chamilo/courses/<br>chamilo/home/ | s, pages d'accueil<br>sers/<br>ourse_document/i | utamisti outrati parateri teritaria<br>di campus en HTML). Ceci néc<br>Écriture autorisée<br>Écriture autorisée<br>Écriture autorisée<br>Écriture autorisée<br>Écriture autorisée | essite généralement une modification manuelle s | ur le serveur.                 |
|                                                                                                    | Þ précédent                                     | 🕂 Nouvelle installation                                                                                                    | ✓ Mettre à jour depuis Chamilo 1.8.x            |                                |
|                                                                                                    |                                                 | 🧹 Mettre à jour depu                                                                                                    | is Chamilo 1.6.x                                |                                |
|                                                                                                    |                                                 |                                                                                                    |                                                 |                                |
|                                                                                                    |                                                 |                                                                                                    |                                                 |                                |
|                                                                                                    |                                                 |                                                                                                    |                                                 |                                |
|                                                                                                    |                                                 |                                                                                                    |                                                 |                                |
|                                                                                                    |                                                 |                                                                                                    |                                                 | Portail Chamilo 1.8.6.2 © 2010 |

Par défaut, l'écriture n'est pas autorisée sur les dossiers. Il faut changer les droits d'accès aux fichiers, pour optimiser la sécurité, et mettre les droits d'un utilisateur "système". Cela sert à confiner les droits lors de l'exécution d'un service (en l'occurrence apache2).

En local, aller dans le répertoire où se trouve le dossier « Chamilo », appliquer des droits dit « www-data » et rafraichir le navigateur.

Ex: user@user:/var/www\$ chown -R www-data:www-data chamilo/

Cliquer sur « + Nouvelle installation ».

Copyright 2010 anael.boulier@2i2l.fr copileft 2010 sous double licence GNU-FDL et CCBYSA

## Étape 3 sur 6 : Licence

Ici il est expliqué que «Chamilo est un logiciel libre distribué sous la licence GNU General Public Licence (<u>GPL</u>). » et qu'une partie du contenu est publié sous la licence <u>BY-SA Creative Commons.</u>

Il suffit d'accepter pour passer à l'étape suivante.

|                                                                                              |                                                                                                    | Lire le guide d'installation                             |
|----------------------------------------------------------------------------------------------|----------------------------------------------------------------------------------------------------|----------------------------------------------------------|
| <ol> <li>Langue d'installation</li> <li>Prérequis</li> <li>Licence</li> </ol>                | Étape 3 sur 6 – Licence                                                                                                    |                                                          |
| <ol> <li>Parametres de MySQL</li> <li>Paramètres de config</li> <li>Récanitulatif</li> </ol> | Chamilo est un logiciel libre distribué sous la licence GNU General Public Licence (GPL).                                                                                                    |                                                          |
| 7. Installation                                                                              | Version imprimable                                                                                                    |                                                          |
|                                                                                              | GNU GENERAL PUBLIC LICENSE<br>Version 2, June 1991                                                                                                    |                                                          |
|                                                                                              | Copyright (C) 1989, 1991 <u>Free</u> Software <u>Foundation</u> , <u>Inc</u> .<br>59 Temple Place, Suite 330, Boston, MA 02111-1307 USA                                                                                                    |                                                          |
|                                                                                              | Everyone is permitted to copy and distribute verbatim copies<br>of this license document, but changing it is not allowed.                                                                                                    |                                                          |
|                                                                                              | Preamble                                                                                                    |                                                          |
|                                                                                              | The licenses for most software are designed to take away your freedom to share and change it. By contrast, the GNU General Public                                                                                                    |                                                          |
|                                                                                              | License is intended to guarantee your freedom to share and change free<br>softwareto make sure the software is free for all its users. This                                                                                                    |                                                          |
|                                                                                              | General Public License applies to most of the Free Software<br>Foundation's software and to any other program whose authors commit to                                                                                                    | ~                                                        |
|                                                                                              | Les images et galeries de média dans Chamilo utilisent des images provenant des galeries d'icônes de Nuvola, Crystal                                                                                                    | Clear et Tango. D'autres images                          |
|                                                                                              | et média comme les diagrammes et les animations Flash sont empruntées de Wikimedia et des cours d'Ali Pakdel ét d<br>consentement et publiés sous la licence BY-SA Creative Commons. Vous pouvez trouvez les détails sur cette licence su<br>bas de page vous permet également de consulter le texte intégral de la licence. | e Denis Hoa avec leur<br>Ir le site de CC, où un lien en |
|                                                                                              | ↓ précédent J'accepte                                                                                                    |                                                          |

# Étape 4 sur 6 : Paramètre de MySQL

Ici on vérifie que la base de données fonctionne correctement puis d'autres paramètres optionnels sont disponibles :

| Langue d'installation     Prérequis     Licence     Paramètres de MySQL     Paramètres de config     Récapitulatif     Installation | Étape 4 sur 6 – Paramètres de MySC<br>Le script d'installation créera les bases de données principal<br>données. Si vous être restreint à une seule base de données<br>l'option "Une sœule base de données". | QL<br>ies de Chamilo. Veuillez prendre en compte<br>s par votre hébergeur. Chamilo ne fonctior                                                                                                    | e que Chamilo devra créer plusieurs bases de<br>Inera pas, à moins que vous ne choisissiez                                                      |
|----------------------------------------------------------------------------------------------------|----------------------------------------------------------------------------------------------------|----------------------------------------------------------------------------------------------------|----------------------------------------------------------------------------------------------------|
|                                                                                                    | Hôte base de données                                                                                                    | localhost                                                                                                    | par ex. localhost                                                                                                    |
|                                                                                                    | Utilisateur base de données                                                                                                    | root                                                                                                    | par ex. root                                                                                                    |
|                                                                                                    | Mot de passe base de données                                                                                                    | •••••                                                                                                    | par ex. mG5cZ2To                                                                                                    |
|                                                                                                    | Préfixe pour le nom de base MySQL                                                                                                    | chamilo_                                                                                                    | Laissez vide si non requis                                                                                                    |
|                                                                                                    | Paramètres optionnels                                                                                                    |                                                                                                    |                                                                                                    |
|                                                                                                    | Base principale de Chamilo                                                                                                    | chamilo_main                                                                                                    |                                                                                                    |
|                                                                                                    | Base pour le tracking. Utile uniquement si vous séparez les<br>bases centrale et tracking                                                                                                    | chamilo_stats                                                                                                    |                                                                                                    |
|                                                                                                    | Base de données Utilisateur                                                                                                    | chamilo_user                                                                                                    |                                                                                                    |
|                                                                                                    | Activer le Tracking                                                                                                    | ● Oui ○ Non                                                                                                    |                                                                                                    |
|                                                                                                    | Utiliser une ou plusieurs bases de données pour Chamilo                                                                                                    | 🔾 Une 🖲 Plusieurs                                                                                                    |                                                                                                    |
|                                                                                                    | Vérification de la connection à la base<br>de données                                                                                                    | MySQL error: 1045<br>Access denied for user 'root'@'localhost<br>Détails: La connexion à la base de d<br>dû à une mauvaise configuration de<br>préfixe de base de données indique<br>attentivement et essayer à nouveau | (using password: NO)<br>Jonnées a échoué. Ceci est généralement<br>e l'utilisateur, du mot de passe ou du<br>és ci-dessus. Veuillez les réviser |
|                                                                                                    | précédent                                                                                                    |                                                                                                    | r Suivant                                                                                                    |

Pour cette vérification il faut remplir les différents champs demandés, ces informations sont données lors de la location de l'hébergement, ou si c'est en local, lors de la mise en place du serveur <u>LAMP</u>.

- *Hôte base de données :* le nom du serveur de base de données SQL, si c'est une installation locale, par défaut : « localhost ».
- *Utilisateur base de données :* le nom de l'utilisateur de votre base de données, par défaut « root » en local.
- *Mot de passe base de données :* le mot de passe qui a été donné/créé lors de la création/location de la base de données, en même temps que l'utilisateur.
- Préfixe pour le nom de base MySQL : ici il est possible de changer le préfixe du nom de la base de données qui sera visible sur PhpMyAdmin. Ça peut être utile lorsqu'il y a plusieurs base de données avec les même préfixes.

#### Mode de la base de données

Dans « Paramètres optionnels », l'utilisation de plusieurs bases de données est activé par défaut (main, stats et user), cela permet de créer une nouvelle base de données pour chaque cours.

Au niveau performance, il n'y a pas de différence à avoir une ou plusieurs bases de données. Par contre ça peut être utile si l' hébergeur ne donne l'accès qu'à une seule base de données ; Il est aussi possible de renommer les bases de données qui seront présentes dans <u>PhpMyAdmin</u>.

Vérifier les données puis cliquer sur « vérification de la connexion à la base de données » ; si ça ne fonctionne pas, peut être que le mot de passe n'est pas le bon, pour le changer par la console en locale :

user@user:mysql -u root -p nouveau-mot-de-passe

Une fois que tout est vérifier et correct, passer à l'étape suivante.

7/26

## Étape 5 sur 6 : Paramètre de configuration

Ici le fichier de configuration (configuration.php) va être modifié. Tous les paramètres de cette étape vont être utilisé pour l'interface d'administration du Chamilo, certains paramètres pourront être modifiés plus tard.

| 1 Langue d'installation                                                                                            |                                                                                        | Lire le guide d'installation    |
|----------------------------------------------------------------------------------------------------|----------------------------------------------------------------------------------------|---------------------------------|
| 2. Prérequis<br>3. Licence                                                                                         | Étape 5 sur 6 – Paramètres de config                                                   |                                 |
| <ol> <li>Paramètres de MySQL</li> <li>Paramètres de config</li> <li>Récapitulatif</li> <li>Installation</li> </ol> | Les valeurs suivantes seront écrites dans votre fichier de configuration main/inc      | / conf/ configuration.php       |
|                                                                                                    | Langue principale                                                                      | french -                        |
|                                                                                                    | Chamilo URL (Information requise)                                                      | http://nanal/chamilo/           |
|                                                                                                    | Email de l'administrateur                                                              | webmaster@localhost.localdomain |
|                                                                                                    | Prénom de l'administrateur                                                             | John                            |
|                                                                                                    | Nom de l'administrateur                                                                | Doe                             |
|                                                                                                    | Téléphone de l'administrateur                                                          | (000) 001 02 03                 |
|                                                                                                    | Login de l'administrateur                                                              | admin                           |
|                                                                                                    | Mot de passe de l'administrateur (en choisir un autre pourrait être une bonne<br>idée) | geLUEkc3                        |
|                                                                                                    | Nom du portail                                                                         | My campus                       |
|                                                                                                    | Nom abrégé de l'organisation (société, administration, université)                     | My Organisation                 |
|                                                                                                    | URL de l'organisme/l'entreprise                                                        | http://www.chamilo.org          |
|                                                                                                    | Méthode d'encryption :                                                                 | ● md5 ○ sha1 ○ Aucun            |
|                                                                                                    | Auto-inscription autorisée :                                                           | ● Oui (recommandé) 〇 Non        |
|                                                                                                    | Autoriser l'auto-inscription en tant que créateur de cours :                           | ● Oui ○ Non                     |
|                                                                                                    | 🔶 précédent                                                                            | Suivant                         |

- Langue principale : la langue qui sera utilisée par défaut sur le Chamilo.
- URL de Chamilo : l'adresse du Chamilo (local : localhost/chamilo ; distant : http://www.mon\_site/chamilo)
- Email de l'administrateur : l'adresse de contact de l'administrateur.
- Prénom et nom de l'administrateur : seront affichés en bas à gauche du Chamilo avec son adresse mél, il est aussi possible de mettre une autre information, chacun règle à sa convenance.
- Login et Mot de passe de l'administrateur : IMPORTANT car ces informations permettront de se connecter en tant qu'administrateur sur le Chamilo, il peut être judicieux de mettre un compte administrateur générique non nominatif et non personnel.
- Nom du portail et Nom abrégé de l'organisation : ces informations seront visibles en haut à gauche du Chamilo et sur toutes les pages.
- Méthode d'encryption : ce sont des fonctions de hachage cryptographique qui permettent d'identifier la donnée initiale, utile de laisser par défaut (md5 ; sha1).
- Auto inscription : conseillé de laisser la configuration par défaut.
- Auto inscription en tant que créateur de cours : a modifier en fonction des besoins.

**Note** : cet utilisateur aura aussi les droits d'administration de la plate-forme, et certaines informations pourront être modifiées plus tard.

## Étape 6 sur 6 : Dernière vérification avant utilisation

Ici il faut vérifier les valeurs qui ont été introduites, il est même conseillé d'imprimer cette page pour conserver le mot de passe et autres paramètres. Si une erreur est constatée, il est toujours possible de revenir en arrière, si tout est correct, « Installer Chamilo».

| E-Learning & Collaboration Software                                                                                                    |                              |
|----------------------------------------------------------------------------------------------------|------------------------------|
| 1. Langue d'installation<br>2. Prérequis<br>3. Licence<br>4. Paramètres de MySQL<br>5. Paramètres de config<br>6. Récapitulatif<br>7. Installation | Live le guide d'installation |

Une fois l'installation terminée, il suffit de se rendre sur le site par le lien proposé et de se connecter avec les identifiants préalablement utilisés.

## Dernier réglage d'installation du Chamilo

Une fois Chamilo installé, un dernier message d'erreur apparaît:

```
« Conseil de sécurité: Pour protéger votre site, mettez
main/inc/conf/configuration.php et main/install/index.php (pas leurs
répertoires) en lecture seule (CHMOD 444). »
```

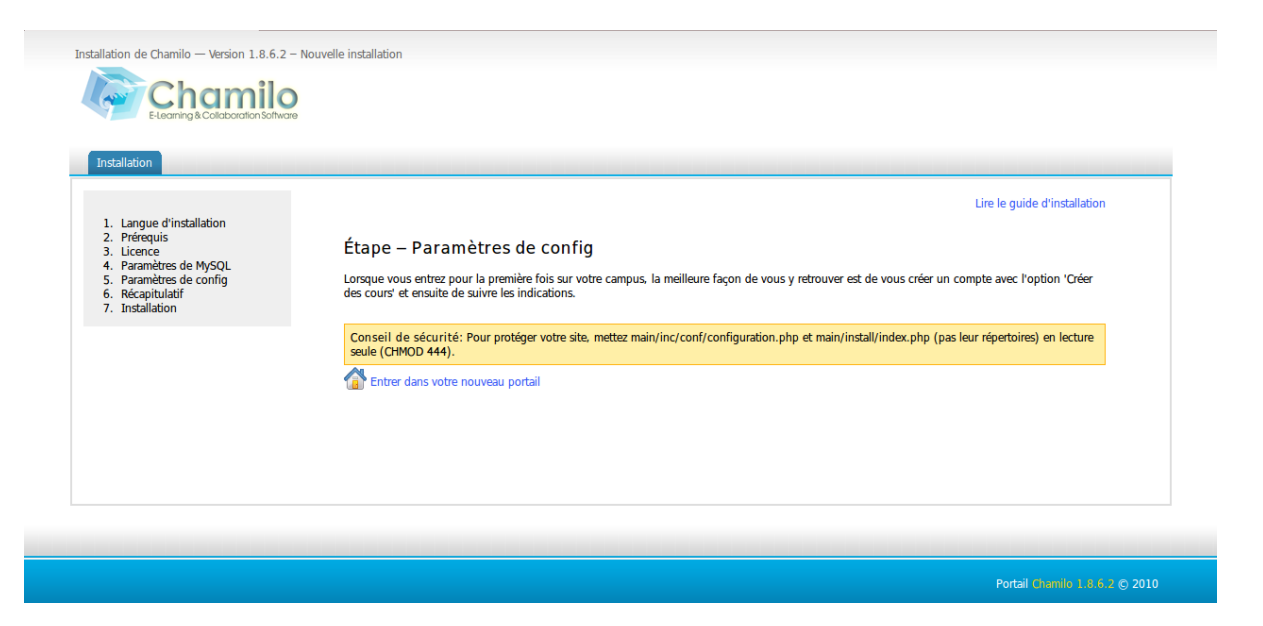

Il est possible de changer les droits d'accès au répertoire « install/ » en utilisant « chmod », une fois placé dans le répertoire « main/ » :

user@user:/var/www/chamilo/main\$sudo chmod -R 444 install/

Le CHMOD 444 permet au root, au groupe, et a vous même de voir le document, mais pas de le modifier, ni de le supprimer.

Par souci de sécurité il est aussi possible de le supprimer :

user@user:/var/www/chamilo/main/install\$sudo rm -Rf index.php

Ou bien de modifier le nom du fichier :

user@user:/var/www/chamilo/mains/install\$sudo mv index.php lenomdufichier.php

Et pour le fichier « configruration.php » :

user@user:/var/www/chamilo/main/inc/conf\$ sudo chmod 444 configuration.php

Lorsque cette manipulation est faite, l'utilisation du Chamilo peut commencer en toute sécurité en cliquant sur « Entrer dans votre nouveau portail » ou par le navigateur à l'adresse « localhost/chamilo » en local et « http://www.mon\_site/chamilo » en distant.

## Mise à jour de la plate-forme Chamilo

Avant de mettre à jour, il faut absolument faire une sauvegarde complète du dossier de Chamilo et des bases de données.

En tant qu'administrateur, il est possible d'activer la vérification de mise à jour de la version dans l'onglet « Administration » et dans la partie « Chamilo.org » :

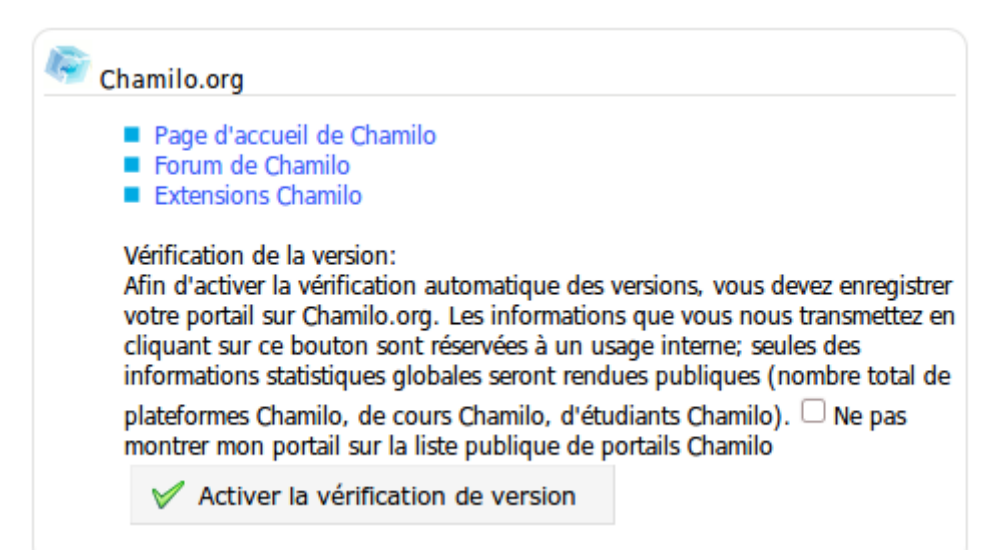

Il suffit de cliquer sur le bouton « Activer la vérification de version » pour que l'option s'active :

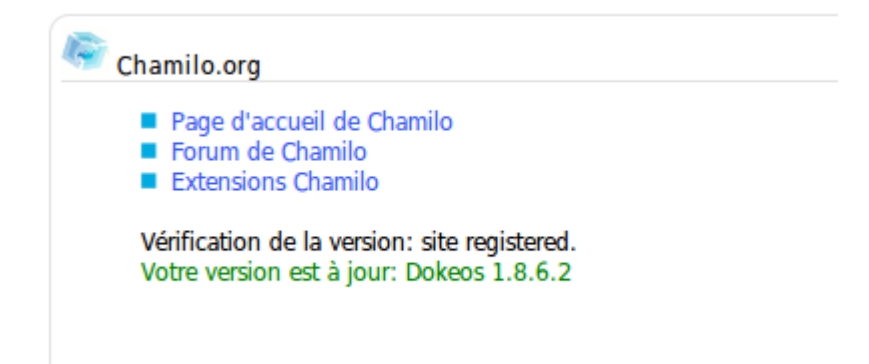

Maintenant, si la version devient obsolète, un message apparaîtra pour indiquer qu'il existe une nouvelle version disponible.

#### Télécharger la dernière version stable de Chamilo

Décompresser l'archive .

Ouvrir une console, aller dans le dossier où vous est téléchargé l'archive et taper en ligne de commande tar -xzvf « le-nom-du-fichier »

## Remplacer la version précédente du dossier Chamilo par la nouvelle

Deux solutions possibles :

- 1. Ne pas effacer le dossier précédent, sinon tous les anciens fichier de configuration serons perdus.
- 2. Copier simplement le nouveau dossier sur l'ancien.
   si vous êtes sous une distribution Linux, il faut copier l'intégralité du nouveau dossier vers l'ancien, ex :

user@user: sudo cp -a chamilo-1.8.7/\* /var/www/chamilo/

Ensuite il faut refaire les actions réalisés lors de l'installation *cf « derniers réglages d'installation du Chamilo. »*.

3. Se connecter au site et vérifier que tout est bien là.

Ou

- 1. Renommer le dossier monsite/chamilo en monsite/chamilo-old
- 2. Copier les fichiers de l'archive vers le dossier monsite/
- 3. Copier les fichiers \*.conf.php du dossier monsite/chamilo-old/main/inc/conf vers le dossier monsite/chamilo/main/inc/conf.
- 4. Lancer la mise à jour
- 5. Si la mise à jour est réussie, supprimer le dossier monsite/chamilo-old

## La sauvegarde d'un Chamilo

#### La sauvegarde extérieur à Chamilo

#### **PhpMyAdmin**

Les bases de données peuvent être sauvegardées par l'interface de <u>phpMyAdmin</u> en se connectant grâce à l'identifiant et au mot de passe créé lors de l'installation du serveur <u>LAMP</u>, ou transmis par l'hébergeur.

|                                 | Ĩ                 |
|---------------------------------|-------------------|
| ph                              | ıp <b>MyAdmin</b> |
| Bienve                          | nue à phpMyAdmin  |
| angue - Langua                  | ge                |
| Français - French               | ~                 |
|                                 |                   |
| Connexion @ ——<br>Itilisateur : |                   |
| Aot de passe :                  |                   |
| -                               |                   |
|                                 | Exécuter          |

Une fois sur l'interface graphique de phpMyAdmin, aller dans « Exporter » et sélectionner les bases de données à sauvegarder, par défaut il y a trois :

- \_main
- \_stats
- \_users.

Ainsi que toutes les formations qui aurons été créées dans Chamilo, par exemple s'il y a une formation qui s'appelle « OpenOffice.org », et que le préfixe de la base de données se nomme « chamilo », cela donnera : « chamilo\_OPENOFFICEORG ».

Il est possible de changer le format d'enregistrement du fichier, de la base de données, sauvegardé : le choix se fait en cliquant sur le format désiré en dessous des bases de données à exporter. Ici on choisit un .sql.

De plus le nom du fichier sauvegardé peut être changé en bas de la page dans « Transmettre », et il peut être compressé en choisissant un format parmi les trois proposés.

| <ul> <li>PDF</li> <li>SQL</li> <li>Texte Texy!</li> <li>YAML</li> </ul>                             |                                                                                                    |          |
|----------------------------------------------------------------------------------------------------|----------------------------------------------------------------------------------------------------|----------|
| Transmettre                                                                                         |                                                                                                    |          |
| Modèle de nom de fichier <sup>1</sup> : <u>SERVER</u><br>Compression: • aucune - "zippé" - "gzippé" | ( ✔ se souvenir du modèle )<br>' _ "bzippé"                                                                                          |          |
|                                                                                                    |                                                                                                    | Exécuter |
|                                                                                                    |                                                                                                    |          |
| 🛕 La connexion au "controluser" tel que défini d                                                    | ans votre configuration a échoué.                                                                                                    |          |
| Cette valeur est interprétée avec strftime, v<br>produire:SERVER/ nom de serveur. Tout a            | ous pouvez donc utiliser des chaînes de format d'heure. Ces transformations additionnelles vo<br>autre texte sera conservé tel quel. | nt se    |

Il ne reste plus qu'à enregistrer le fichier, par défaut il sera sauvegardé dans le répertoire : « Téléchargements ».

L'enregistrement des bases de données par phpMyAdmin est terminé, le fichier sauvegardé sera au format .sql et pourra être importé ultérieurement en cas de problème, par phpMyAdmin.

#### Le dossier racine

Ici le dossier racine est le dossier qui contient l'installation du Chamilo. Pour ce tutoriel il a été installé en local (localhost/chamilo) et se trouve dans « /var/www/chamilo » (pour un serveur distant, il faut utiliser le ftp ou le ssh).

Pour le sauvegarder il faut compresser le dossier et cela par le biais du terminal, en allant dans le répertoire « /var/www » :

```
<u>user@user</u>:cd /var/www
```

Ensuite il faut compresser le dossier, en utilisant la commande « tar » pour un tar.gz :

```
user@user:/var/www$ sudo tar cvfj backup_chamilo chamilo/
```

Maintenant déplacer cette sauvegarde à l'endroit voulu, pour cela, utiliser la commande « mv » :

user@user:/var/www\$ sudo mv backup\_chamilo /home/user/Bureau/

Il peut être pratique de lui donner une date visible dans le nom exemple : « 2010-05-07-backupchamilo ».

|                | ○ nanal@nanal: /var/www _ □ ×                                                                                                    |
|----------------|----------------------------------------------------------------------------------------------------|
|                | <u>F</u> ichier É <u>d</u> ition <u>A</u> ffichage <u>T</u> erminal Aid <u>e</u>                                                                                                    |
| backup_chamilo | <pre>Fichier Égition Affichage Terminal Aide<br/>chamilo/documentation/index.html<br/>chamilo/documentation/install_red5.txt<br/>chamilo/documentation/changelog.html<br/>chamilo/documentation/license.txt<br/>chamilo/documentation/license.txt<br/>chamilo/documentation/rediut.css<br/>chamilo/documentation/rediut.css<br/>chamilo/documentation/readme.html<br/>chamilo/documentation/php<br/>chamilo/license.txt<br/>chamilo/documentation/readme.html<br/>chamilo/documentation/readme.html<br/>chamilo/documentation/readme.html<br/>chamilo/documentation/readme.html<br/>chamilo/rews_list.php<br/>chamilo/rest.htm<br/>nanal@nanal:/var/wwws ls -l<br/>total 228320<br/>-rw-rr 1 root root 233771820 2010-05-03 17:35 backup_chamilo<br/>drwxr-xr-x 9 www-data www-data 4096 2010-01-18 23:25 chamilo<br/>drwxr-xr-x 9 www-data www-data 4096 2010-01-18 23:25 chamilo<br/>drwxr-xr-x 8 www-data www-data 4096 2010-01-18 23:25 chamilo3<br/>drwxr-xr-x 8 www-data www-data 4096 2010-01-18 23:25 chamilo3<br/>drwxr-xr-x 8 www-data www-data 4096 2010-01-18 23:25 chamilo3<br/>drwxr-xr-x 8 www-data www-data 4096 2010-01-18 23:25 chamilo3<br/>drwxr-xr-x 8 www-data www-data 4096 2010-01-18 23:25 chamilo3<br/>drwxr-xr-x 6 root root 4096 2010-01-18 23:25 chamilo3<br/>drwxr-xr-x 6 root root 4096 2010-01-18 23:25 examilo3<br/>drwxr-xr-x 6 root root 4096 2010-01-18 23:25 examilo<br/>drwxr-xr-x 6 root root 4096 2010-01-18 23:25 examilo<br/>drwxr-xr-x 6 root root 4096 2010-01-18 23:25 examilo<br/>drwxr-xr-x 8 www-data www-data 4096 2010-01-18 23:25 examilo<br/>drwxr-xr-x 8 www-data www-data 4096 2010-01-18 23:25 examilo<br/>drwxr-xr-x 8 www-data www-data 4096 2010-01-18 23:25 examilo<br/>drwxr-xr-x 8 www-data www-data 4096 2010-01-018 23:25 examilo<br/>drwxr-xr-x 8 www-data www-data 4096 2010-01-018 23:25 examilo<br/>drwxr-xr-x 8 www-data www-data 4096 2010-01-018 23:25 examilo<br/>drwxr-xr-x 8 www-data www-data 4096 2010-01-018 23:25 examilo<br/>drwxr-xr-x 8 www-data www-data 4096 2010-01-018 23:25 examilo<br/>drwxr-xr-x 8 www-data www-data 4096 2010-01-018 23:25 examilo<br/>drwxr-xr-x 8 www-data www-data 4096 2010-0107 200-012-0107 200-012-0107 200-012-0107 200-012-0107 200-012-0107 200-012-0107 200-012-0107 200-01</pre> |

Cette sauvegarde contient toutes les informations de la base de données du Chamilo et toutes ses configurations. Elle est utile en cas d'effacement des données ou d'attaque du serveur, c'est la seule façon de reconstruire le Chamilo tel qu'il était avant un quelconque problème.

Généralement cette sauvegarde est effectuée automatiquement par le serveur, mais il peut être utile de la réaliser soi-même au cas où le serveur ne sauvegarde pas correctement.

#### La sauvegarde par l'interface de Chamilo

Chamilo propose différentes façons de sauvegarder les données. Il est possible de sauvegarder la formation complète ou bien un cours en particulier, mais seulement en tant qu'administrateur ou formateur avec les droits « ad-hoc ».

#### La sauvegarde d'un cours

Pour sauvegarder un cours, aller dans l'onglet « Formation » (pour la 1.8.7 on aura « Cours ») :

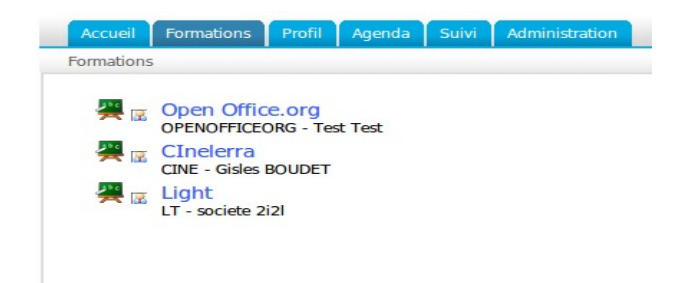

Ici on peut voir toutes les formations de la plateforme (en tant qu'administrateur). Pour continuer, il faut cliquer sur l'une d'elles pour entrer dans la formation et entrer dans le « Cours » :

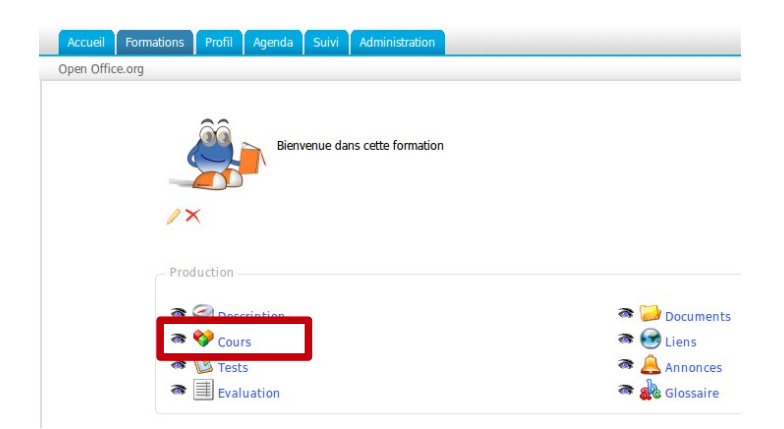

Une fois dans le cours, il faut cliquer sur l'icône du « CD » pour générer la sauvegarde :

| Accueil Formations Profil Age                              | nda Suivi Administration |                      |                     | Quitter (admin) |  |  |  |  |  |
|------------------------------------------------------------|--------------------------|----------------------|---------------------|-----------------|--|--|--|--|--|
| Open Office.org > Cours                                    | Open Office.org > Cours  |                      |                     |                 |  |  |  |  |  |
| 🍇 Créer un cours (Chamilo AUTEUR) 🛛 🎯 Import AICC et SCORM |                          |                      |                     |                 |  |  |  |  |  |
| Nom                                                        | Progression              | Paramètres du cours  | Options d'authoring | Déplacer        |  |  |  |  |  |
| Naitrise du writer                                         |                          | Dokeos local UTF-8 🥖 | 🤻 a 🖬 🏶 🔝 🗬 🗙 💿     |                 |  |  |  |  |  |
|                                                            | 100%                     |                      |                     |                 |  |  |  |  |  |

Ensuite il ne reste plus qu'à sauvegarder ce cours dans le dossier désiré (par défaut « Téléchargement »). L'export se fait au format de compression .zip.

#### La sauvegarde d'une formation

1. Aller dans : « Administration »  $\rightarrow$  « Liste des formations » :

|                                    | Rechercher 📀 |
|------------------------------------|--------------|
| Recherche avancée                  |              |
| Liste des formations               |              |
| Créer une formation                |              |
| Exporter les cours                 |              |
| Créer des formations par lots      |              |
| Catégories de formations           |              |
| Inscrire des utilisateurs          |              |
| Inscrire des utilisateurs par lots |              |

2. Ensuite cliquer sur l'icône « CD » au niveau du cours à exporter :

|  | Open Office.org | french | 000 | Oui | Oui | Test Test |         | <b>∂</b> ∥× |
|--|-----------------|--------|-----|-----|-----|-----------|---------|-------------|
|  |                 |        |     |     |     |           | <u></u> |             |
|  |                 |        |     |     |     |           |         |             |

3. Chamilo propose de « Générer un backup » ou de « Importer les informations de sauvegarde » à partir d'un backup. Cliquer sur "Générer" :

Sauvegarde

- Générer backup
   Créer un fichier de sauvegarde de cette formation. Vous pouvez sélectionner les sections que vous voulez sauver dans ce fichier.

   Importer les informations de sauvegarde
   Importer une formation existante. Vous pouvez importer un fichier de sauvegarde depuis votre ordinateur ou choisir un des fichiers de sauvegarde qui se trouve sur le serveur.
- 4. Il a été donné le choix entre la sauvegarde complète et la sélection (en fonction de la situation et des besoins). Pour cet exemple : "Sauvegarder cette formation".

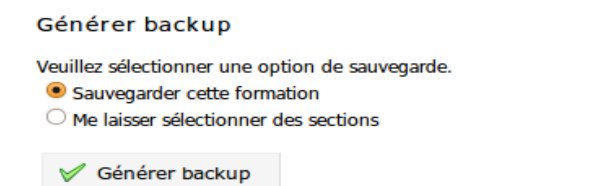

5. Le backup est généré. Il ne reste plus qu'à cliquer sur ce bouton et je télécharge le zip.

| Générer backup                                                                                                    |                                      |
|----------------------------------------------------------------------------------------------------|--------------------------------------|
| La sauvegarde (backup) a été effectuée. Le téléchargement de ce fichier démarrera dans quelques instants. Si rien ne se produit, veuillez cliquer sur le lien | suivant.                             |
|                                                                                                    | O 1_OPENOFFICEORG_20100430144211.zip |
| C Accueil                                                                                                    |                                      |

6. Après avoir cliquer sur « Générer backup », Chamilo créer un dossier de sauvegarde par défaut dans son répertoire : « chamilo/archives ».

Note : Il est possible de généré une sauvegarde de la formation par une autre méthode.

En tant qu'administrateur ou formateur il faut aller dans l'onglet « Formation » et cliquer sur l'une des formations disponibles, ensuite il est proposé de générer une sauvegarde avec la même méthode expliqué au dessus.

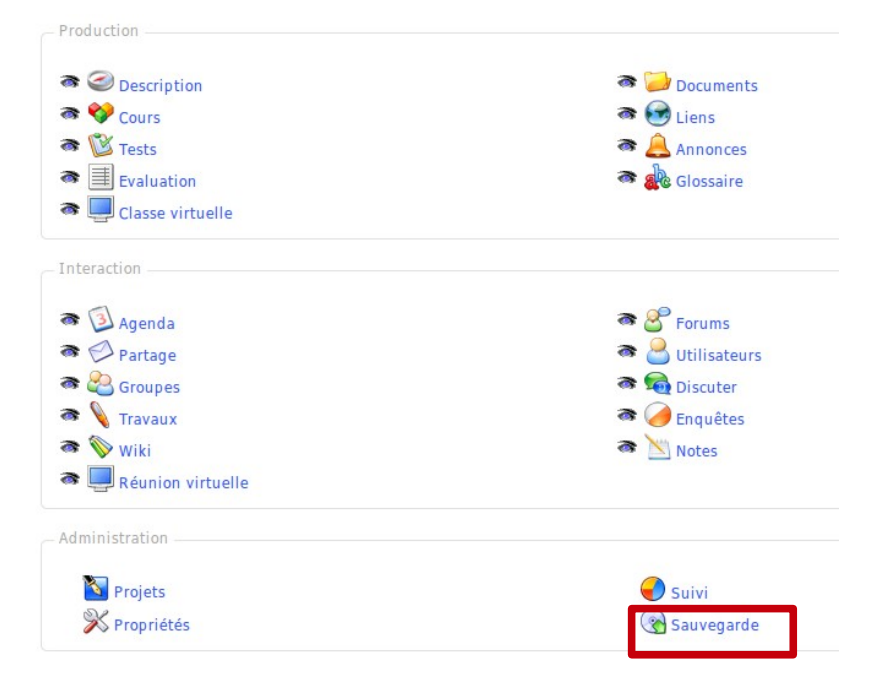

Ensuite une interface différente est proposée :

18/26

| Maintenance                                                                                                    |
|----------------------------------------------------------------------------------------------------|
| Sauvegarder et importer                                                                                                    |
| <ul> <li>Générer backup<br/>Créer un fichier de sauvegarde de cette formation. Vous pouvez sélectionner les sections que vous voulez sauver dans ce fichier.</li> <li>Importer les informations de sauvegarde<br/>Importer une formation existante. Vous pouvez importer un fichier de sauvegarde depuis votre ordinateur ou choisir un des fichiers de sauvegarde qui se trouve sur le serveur.</li> </ul> |
| Oppier une formation                                                                                                    |
| Chamilo introduit la possibilité de dupliquer tout ou partie d'une formation existante vers une autre formation, qui peut être initialement vide.<br>Le seul préalable à cette manipulation est de disposer d'une formation contenant des documents, annonces, forums, et d'une seconde ne contenant pas les éléments du premier !                                                                          |
| Vider cette formation                                                                                                    |
| Cet outil vide la formation des éléments sélectionnés, ou de l'ensemble des éléments qu'il contient. Il supprime les documents, les forums, liens Cette procédure peut être mise en oeuvre à l'issue d'une formation.<br>Bien entendu, avant de vider la formation, vous aurez pris soin d'effectuer une sauvegarde complète !                                                                              |
| × Supprimer                                                                                                    |
| Cliquez sur ce lien afin d'éliminer toute trace de la formation sur le serveur.                                                                                                    |
| Cette fonctionnalité est à manier avec une extrême précaution !                                                                                                    |

Il est donc possible de générer un backup comme il est expliqué au dessus et en plus, trois autres options sont disponibles :

- « Copier une formation », permet de dupliquer tout ou partie d'une formation existante vers une autre formation, qui peut être initialement vide. Le seul préalable à cette manipulation est de disposer d'une formation contenant des documents, annonces, forums, ... et d'une seconde ne contenant pas les éléments du premier.
- « Vider cette formation » : assez explicite, cet outil permet de vider la formation des éléments sélectionnés, ou de l'ensemble des éléments qu'il contient. Il supprime les documents, les forums, liens...
   → Cette procédure peut être mise en œuvre à l'issue d'une formation. Bien entendu, avant de vider la formation, il est préférable d'effectuer une sauvegarde complète.
- « **Supprimer** » : permet évidemment d'éliminer toute trace de la formation sur le serveur, il faut faire attention en utilisant cet outil.

**Remarque** : lorsqu'on ouvre le .zip de sauvegarde, on peut remarquer une ressemblance avec les dossiers mis par défaut dans « Documents » à la création de cours.

Pour information le .zip de l'exemple pèse 8,9 Mo.

Le .zip contient :

- un fichier course\_info.dat
- un dossier "Document"

#### Le dossier "Document" a cette structure-là :

| • 1_OPENOFFIC                       | EORG_2010043  | 0100403.zip | _ 0 X                |  |  |  |  |  |  |
|-------------------------------------|---------------|-------------|----------------------|--|--|--|--|--|--|
| <u>Fichier</u> Édition Affichage Ai | d <u>e</u>    |             |                      |  |  |  |  |  |  |
| 🖸 📑 Ouvrir 🗸 🚍 Extraire 🛸 🏊         |               |             |                      |  |  |  |  |  |  |
|                                     |               |             |                      |  |  |  |  |  |  |
| ቀ Précédent 🗼 摿 😭                   | Emplacement : | /documer    | nt/                  |  |  |  |  |  |  |
| Nom                                 | ∽ Taille      | Туре        | Date de modificatio  |  |  |  |  |  |  |
| 📑 audio                             | 144,4 Kio     | Dossier     | 30 avril 2010, 10:04 |  |  |  |  |  |  |
| 🕂 chat_files                        | 0 octet       | Dossier     | 30 avril 2010, 10:04 |  |  |  |  |  |  |
| 🕂 flash                             | 134,5 Kio     | Dossier     | 30 avril 2010, 10:04 |  |  |  |  |  |  |
| 🕎 gouadeloup                        | 1,6 Mio       | Dossier     | 30 avril 2010, 10:04 |  |  |  |  |  |  |
| 🕎 images                            | 4,9 Mio       | Dossier     | 30 avril 2010, 10:04 |  |  |  |  |  |  |
| tolder shared_folder                | 0 octet       | Dossier     | 30 avril 2010, 10:04 |  |  |  |  |  |  |
| 🕎 video                             | 3,3 Mio       | Dossier     | 30 avril 2010, 10:04 |  |  |  |  |  |  |
|                                     |               |             |                      |  |  |  |  |  |  |
|                                     |               |             |                      |  |  |  |  |  |  |
|                                     |               |             |                      |  |  |  |  |  |  |
|                                     |               |             |                      |  |  |  |  |  |  |
|                                     |               |             |                      |  |  |  |  |  |  |
|                                     |               |             |                      |  |  |  |  |  |  |
| 7 objets (10,0 Mio)                 |               |             |                      |  |  |  |  |  |  |

..... qui reprend la structure du dossier "Document" du Chamilo :

| Tutoriel d'utilisation de Chamilo - | Administrateur – Vei | rsion 1.8.6.2- Mai 2010 |
|-------------------------------------|----------------------|-------------------------|
|-------------------------------------|----------------------|-------------------------|

| Accueil       | Formations Profi     | l Agenda Suivi Administration     |              |                  |                                          | Quitter (admin) |
|---------------|----------------------|-----------------------------------|--------------|------------------|------------------------------------------|-----------------|
| Open Office.  | .org > Documents >   | Dossier principal                 |              |                  |                                          |                 |
| Créer         | une activité / page  | multimédia 🔬 Importer un document |              | Créer un dossier | 🜔 Espace disque 🛛 Enregistrer (ZIP)      |                 |
| Dossier coura | nt : Dossier prin    | icipal 🔄                          |              |                  |                                          |                 |
|               |                      |                                   |              | 1-7/7            |                                          | 1/1             |
|               | Туре                 | Nom 1                             |              | Taille           | Date                                     | Modifier        |
|               | 2                    | Video                             | 3.2          | 29M              | 1 jour, 20 heures<br>2010-04-28 18:28:32 | / X 🔿 🏔         |
|               | 2                    | Répertoire partagé                | 0B           |                  | 1 jour, 20 heures<br>2010-04-28 18:28:32 | /ו              |
|               | 2                    | Images                            | 4.8          | 86M              | 1 jour, 20 heures<br>2010-04-28 18:28:32 | ∕×⊜ ⇔           |
|               | 2                    | gouadeloup                        | 1.5          | 55M              | Hier<br>2010-04-29 10:11:49              | /×⊜a            |
|               | 2                    | Flash                             | <b>a</b> 134 | 4.49k            | 1 jour, 20 heures<br>2010-04-28 18:28:32 | ∕×⊜ ⇔           |
|               | 2                    | chat_files                        | 0B           |                  | 1 jour, 20 heures<br>2010-04-28 18:28:32 | ∕∕×⊜ ⊃          |
|               | 2                    | Audio                             | 44           | 4.39k            | 1 jour, 20 heures<br>2010-04-28 18:28:32 | ∕×⊜ ⇔           |
| Tout sélectio | nner - Annuler sélec | tions Supprimer 🚽 🗸 Sélectionnez  |              |                  |                                          | 1/1             |

Ces documents sont les contenus du cours.

Dans cet exemple, le cours de la formation se nomme « gouadeloup » et on peut remarquer qu'il a été sauvegardé dans le backup.

De plus, la sauvegarde ne récupérera que les documents (images, vidéos etc) en correspondance avec le cours.

# L'intégration de sauvegarde dans un Chamilo

#### Les cours

Après avoir exporté des cours, il est utile de savoir comment les réimporter dans un nouveau Chamilo.

Dans l'onglet « Formation », créer la formation correspondant au cours qui doit être importé, si celle-ci n'existe pas.

Une fois dans la formation cliquer sur « Cours » :

| Accueil Formations Profil Agenda Suivi Administration |                                                                                                    |
|-------------------------------------------------------|----------------------------------------------------------------------------------------------------|
| Bienvenue dans cette formation                        |                                                                                                    |
| - Production                                          |                                                                                                    |
| Cours                                                 | रू 🤛 Documents<br>रू 🐼 Liens<br>रू 🔔 Annonces                                                                                                    |
| Total Evaluation                                      | a dinonces and a second second |

Dans le cours, il y a deux possibilités :

- créer un cours (Chamilo AUTEUR)
- import <u>AICC</u> et <u>SCORM</u>

|   | Accueil Formations Profil Agenda Suivi Administration Quitter (admin) |           |     |  |                    |                     |          |  |  |
|---|-----------------------------------------------------------------------|-----------|-----|--|--------------------|---------------------|----------|--|--|
|   | Le writer > Cours                                                     |           |     |  |                    |                     |          |  |  |
|   | 🎗 Créer un cours (Chamilo AUTEUR) 🕞 Import AICC et SCORM              |           |     |  |                    |                     |          |  |  |
| [ | Nom                                                                   | Progressi | un. |  | aramètres du cours | Options d'authoring | Déplacer |  |  |

Maintenant il reste à importer la sauvegarde du cours :

Tutoriel d'utilisation de Chamilo - Administrateur - Version 1.8.6.2- Mai 2010

| Accueil Formations Profil Age           | enda Suivi Administration  |           | والمتقور والواولية والمتعاور والمتعا    |
|-----------------------------------------|----------------------------|-----------|-----------------------------------------|
| Le writer > Cours > Importer un cours p | produit ou acheté ailleurs |           |                                         |
| Retour aux cours                        | PUPS                       |           |                                         |
| * Cours à importer                      |                            | Parcourir |                                         |
| Créateur du cours                       | SCORM générique 📩          |           |                                         |
| Localisation                            | Local 🚽                    |           | JUUNM                                   |
|                                         | Importer                   |           | Sharable Content Object Reference Model |
|                                         |                            |           |                                         |

Et voilà, le cours est importé et disponible :

| Accueil Formations Profil | Agenda Suivi Administration |                               |                     | Quitter (admin) |  |  |  |  |  |  |
|---------------------------|-----------------------------|-------------------------------|---------------------|-----------------|--|--|--|--|--|--|
| Le writer > Cours         |                             |                               |                     |                 |  |  |  |  |  |  |
| Import du fichier réussi! | Import du fichier réussi!   |                               |                     |                 |  |  |  |  |  |  |
| Nom                       | Progression                 | Paramètres du cours           | Options d'authoring | Déplacer        |  |  |  |  |  |  |
| Maitrise du writer        | 0%                          | SCORM générique local UTF-8 🥖 | 🤻 a 🗋 🍣 🔢 🗳 🗙 💿     |                 |  |  |  |  |  |  |

#### Les formations

Il existe deux façons d'importer une formation à partir du Chamilo :

- importer un fichier depuis son ordinateur,
- utiliser un fichier de sauvegarde qui se trouve sur le serveur.

## La réintégration complète

Cette réintégration a été testée en local après avoir sauvegardé toutes les bases de données du Chamilo par phpMyAdmin et le dossier racine. La démarche est censée être la même avec un serveur distant et une connexion en ssh ou par ftp.

Cette réintégration survient en cas d'effacement complet des bases de données ou en cas de problèmes majeur d'utilisation ou d'administration.

- 1. Copier la sauvegarde du dossier racine fait au préalable à l'endroit où se trouve le chemin d'accès à l'outil. (exemple en local /var/www). Garder la même architecture de répertoire permet de ne pas perdre des chemins d'accès qui seraient utiles pour l'utilisation de certaines données.
- 2. Importer la sauvegarde de la base de données du phpMyAdmin.
- 3. Se connecter au site et vérifier si tout est bien rétabli.

Dans les différents tests que j'ai réalisé, la sauvegarde gardait les utilisateurs, leurs identifiants et le mot de passe associé, les formations et les cours correspondant.

# Configurer le portail de Chamilo